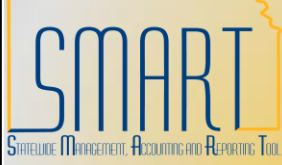

## **State of Kansas** Adding an Expense Payee KANSAS Statewide Management, Accounting, and Reporting Tool

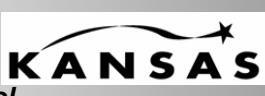

| Step | Action                                                                       |
|------|------------------------------------------------------------------------------|
| 1    | Navigate to Travel and Expenses>Manage Employee Information>Update Profile - |
|      | search for the employee id that you want to activate.                        |

| Step | Action                                                                                                    |
|------|----------------------------------------------------------------------------------------------------|
| 2    | Click on the Organizational Data tab and verify/enter the following information:                                                                                                    |
|      | Employee Data Organizational Data User Defaults Bank Accounts Corporate Card Information                                                                                                    |
|      |                                                                                                    |
|      |                                                                                                    |
|      | Expenses Processing Data Find   View All First I of 1 Last                                                                                                    |
|      | Valid for Expenses: Yes - 1 2 Enductrome                                                                                                    |
|      | Reason for Status: Passed All Validation Edits                                                                                                    |
|      | Employee Status: Active V - 3                                                                                                    |
|      | Hire Date: 07/21/1997 1 4                                                                                                    |
|      | *GL Unit: 17300 C Department of Administration                                                                                                    |
|      | *Department: 1730101010 Administration 5                                                                                                    |
|      | Hours Per Period: 🗹 Use Business Unit Default                                                                                                    |
|      | Job Title: Human Resource Prof I                                                                                                    |
|      |                                                                                                    |
|      | Default ChartField Values                                                                                                    |
|      | *GL Unit         Fund         Bud Unit         Program         Svc Loc         Agy Use         ChartField 2         Fund Affil Affiliate         *Dept                                                                                                    |
|      |                                                                                                    |
|      | 1. Des 61. mart he collid for any charter that any chief in the construction                                                                                                    |
|      | 1. Profile must be valid for expenses before they are eligible to create expense                                                                                                    |
|      | documents. See Step 4 for instructions if this value is "No".                                                                                                    |
|      | 2. Make sure the default profile box is checked for the appropriate record. Most employees will only have one active record. For those employees that have multiple active records, navigate to the appropriate record and check the default profile box                         |
|      | prome box.                                                                                                    |
|      | 3. The status for this field should be "Active" if it is the default profile. If the status is anything other than active for the default profile, please contact a representative from the SHaRP system to verify status. Agency staff should not change this field.            |
|      | 4. Verify that the record that you are accessing is for your business unit. Agency staff should not change this field.                                                                                                    |
|      | 5. Select the appropriate department for this traveler. This will be the department that populates on the expense documents which drives workflow routing at the department approver level.                                                                                      |
|      | 6. Enter the employee ID of the person that is responsible for approving the expense document at the Supervisor level.                                                                                                    |
|      | <ol> <li>Default Chartfield Values – enter any default chartfield values that you would like<br/>to default into the expense document. Note – Fund, Budget Unit and Program are<br/>required if you are creating cash advances through the Travel and Expense module.</li> </ol> |

| Step | Action                                                                                                    |
|------|----------------------------------------------------------------------------------------------------|
| 3    | Click on the Bank Accounts tab                                                                                       |
|      | Employee Data Comprisational Data Clear Defaulte Pank Accounts Comprate Card Information                             |
|      |                                                                                                    |
|      | Organizational Data <u>Find</u>   View All First I of 1 D Last                                                       |
|      | GL Unit:                                                                                                    |
|      | Department:       *Payment Method:   Automated Clearing House                                                        |
|      | Bank Account Info Terrote Info Terrot                                                                                |
|      | Default Source Bank Name Bank ID Branch Name Bank Account #                                                          |
|      | Payoli         125125123         mm         Im           □                                                           |
|      | □ <sup>2</sup>                                                                                                    |
|      | Payroll 123123123 3333333 + -                                                                                        |
|      | EFT Options                                                                                                    |
|      | 1. Verify the Payment method System Check and Automated Clearing House are the                                       |
|      | only valid values for Travel and Expenses                                                                            |
|      | 2 Make sure the default check boy is selected for the desired bank. Expense checks                                   |
|      | cannot be split between multiple accounts.                                                                           |
|      |                                                                                                    |
| Δ    | Click the Save button<br>If the profile has a status of "No" in the valid for expenses field and a Reason for Status |
| -    | listed as Invalid Department:                                                                                        |
|      | Navigate to the record that with the invalid department.                                                             |
|      | Employee Data Organizational Data User Defaults Bank Accounts                                                        |
|      |                                                                                                    |
|      |                                                                                                    |
|      | Valid for Expenses: No                                                                                               |
|      | Reason for Status: Invalid Department                                                                                |
|      | HR Information                                                                                                    |
|      | Employee Status: Terminated V                                                                                        |
|      | Hire Date: 02/27/2006                                                                                                |
|      | GL Unit: 1/300 Adjutant General                                                                                      |
|      | Hours Per Period:                                                                                                    |
|      | Job Title:                                                                                                    |
|      | Official Station:                                                                                                    |
|      | 1. Click the look up and select the first department value. It is acceptable to change the                           |
|      | department on records that are not for your agency due to the fact that these will not be                            |
|      | the default profile records and no transactions will be processed against any record that                            |
|      | is not marked at the default profile. Click the save button.                                                         |
|      | When you have saved the profile a yellow Validate button will appear at the top of the                               |
|      | profile. Click the validate button to update the Valid for Expenses status.                                          |
| 5    | The next step to setting up an Expense Payee is to assign proxies.                                                   |

| Step | Action                                                                                         |
|------|------------------------------------------------------------------------------------------------|
| 6    | Navigate to Travel and Expenses>Manage Expenses Security>Authorize Expense Users               |
|      | Travel and Expenses                                                                            |
|      | ▷ Approve Transactions                                                                         |
|      | Information                                                                                    |
|      | ▷ Load External Information                                                                    |
|      |                                                                                                |
|      | Security                                                                                       |
|      | - Authonze Expense Osers                                                                       |
| 7    | Enter the employee ID for the traveler                                                         |
|      | Authorize Users                                                                                |
|      | Enter any information you have and click Search. Leave fields blank for a list of all values.  |
|      | Find an Existing Value                                                                         |
|      | Search by: Emplity begins with K000000001                                                      |
|      |                                                                                                |
|      | Search Advanced Search Enter 11 digit                                                          |
|      | Find an Existing Value Add a New Value                                                         |
|      | Click the second button                                                                        |
| 0    | Click the search button                                                                        |
| 0    | The Authorize User page will display. This is the page where you list all the employees        |
|      | that will be able to enter expense transaction on behalf of the traveler. Please note that the |
|      | SMART system auto populates this page with the travelers' user id and name. These              |
|      | values should not be deleted or modified.                                                      |
|      |                                                                                                |
|      |                                                                                                |
|      | Authorize Users                                                                                |
|      | Entering new UserIDs on this page will give those users the ability to enter                   |
|      | expense transactions on behalf of the employee.                                                |
|      | *Authorized User ID Name                                                                       |
|      | DA00XXX Q John Doe + -                                                                         |
|      |                                                                                                |
|      |                                                                                                |
|      | Save                                                                                           |
|      |                                                                                                |
|      |                                                                                                |
|      |                                                                                                |
|      | Return to Search                                                                               |
|      | 2                                                                                              |

| Step | Action                                                                                |
|------|---------------------------------------------------------------------------------------|
| 9    | Click the + button to add a new row.                                                  |
|      | Authorize Users                                                                       |
|      | John Doe                                                                              |
|      | Entering new UserIDs on this page will give those users the ability to enter          |
|      | expense transactions on behalf of the employee.                                       |
|      | Authonzed User ID Name<br>DA00XXX Q John Doe                                          |
|      | K000000001 Q John Doe                                                                 |
|      |                                                                                       |
|      |                                                                                       |
|      | Save                                                                                  |
|      |                                                                                       |
|      |                                                                                       |
|      | Return to Search EN Notify                                                            |
| 10   | Enter the user id of the nerson that will be a prove for the traveler *** You can add |
| 10   | multiple provies for a single traveler                                                |
|      |                                                                                       |
|      |                                                                                       |
|      | Authorize Users                                                                       |
|      | Entering new UserIDs on this page will give those users the ability to enter          |
|      | expense transactions on behalf of the employee.                                       |
|      | DA00XXX Q John Doe +                                                                  |
|      | k000000001 Q John Doe                                                                 |
|      | DA00XX1 Q Newly added Proxy + -                                                       |
|      | Save                                                                                  |
|      |                                                                                       |
|      |                                                                                       |
|      | O Beturn to Search                                                                    |
|      |                                                                                       |
|      |                                                                                       |
|      | Click save and Ok.                                                                    |
|      | Save Confirmation                                                                     |
|      | Kristie Herrick                                                                       |
|      |                                                                                       |
|      | OK                                                                                    |
|      |                                                                                       |
|      | Return to Search                                                                      |
| 44   |                                                                                       |
| 11   | I ne new expense payee should now be accessible through the Employee Self-Service     |
|      | navigation.                                                                           |